## ИНСТРУКЦИЯ К POS-ТЕРМИНАЛУ Tactilion

Всегда обращайте внимание на результат в чеке.

Оплата произведена успешно только в случае ОДОБРЕНО

В любых других случаях оплата не произведена, такие как:

ОТКЛОНЕНО – Проблемы со связью (код ответа Z3), выполните 1-ый пункт.

ТРАНЗАКЦИЯ ОТКЛОНЕНА КАРТОЙ – Клинт ввел ПИН-код не верно или недостаточно средств на карте.

НЕТ СОЕДИНЕНИЯ С ХОСТОМ – Проблемы со связью, повторите запрос чуть позже.

НИ В КОЕМ СЛУЧАЕ НЕ ОТПУСКАТЬ КЛИЕНТА С ТОВАРОМ ПРИ НЕ ОДОБРЕННОЙ ОПЕРАЦИИ, ЕСЛИ ДАЖЕ КЛИЕНТУ НА МОБИЛЬНОЕ УСТРОЙСТВО ПРИХОДИТ СМС С ПОДТВЕРЖДЕНИЕМ СПИСАНИЕ СРЕДСТ С КАРТЫ КЛИЕНТА

На терминале есть 3 основные кнопки действии:

-красный крестик;

-желтая стрелочка;

-зеленый ввод.

Для включения или выключения устройства зажмите кнопку включения.

Для совершения оплаты введите сумму и далее по запросу.

Для входа в меню нажмите кнопку F затем дважды на нужном пункте.

Выбор ТРАНЗАКЦИИ:

- 1. ОПЛАТА
- 2. ОТМЕНА возврат средств клиенту
- 3. БАЛАНС проверка баланса карты клиента
- 4. СВЕРКА итоги по проведённым операциям
- 5. ОТЧЕТЫ аудит, итоги, копия чека и копия последнего чека
- 6. СЛУЖЕБНОЕ МЕНЮ

## а) ОПЛАТА ПОКУПКИ:

Выберите на терминальном устройстве 1-й пункт Оплата нажав соответствующую клавишу 1 или кнопку ввода, отобразится меню, где нужно ввести сумму транзакции и нажать ввод, после необходимо вставить в слот карт-ридера карту клиента с чипом вверх, далее клиенту индивидуально нужно ввести свой личный ПИН-код и нажать ввод. Затем POS-Терминал обратиться в банк и спишет с клиента необходимую сумму.

**При одобрении запроса Банком** распечатывается чек, на котором видны данные предприятия, номер терминала, номер чека, тип операции, результат операции (очень важно!!!), сумма, остальные данные операции и данные клиента.

Если для клиента и вам нужны два чека, то нажмите F-5-5-4-4

b) OTMEHA:

(Кратко F-2-2)

Отмена покупки в основном используется по причине ввода неверной суммы при покупке. Так же бывают ситуации, когда клиент передумывает оплачивать по карте и решает расплатиться наличными.

Отмену покупки возможно совершать только в течении суток (до 00:00), а также открытой рабочей смены.

Для отмены покупки надо нажать цифру 2 и ввод, далее устройство запросит номер чека. Номер чека, как было показано на рисунке выше, находится в пятой строчке чека. После подтверждения ввода номера чека устройство выводит информацию о сумме транзакции для отмены. Сумму необходимо сравнить с суммой, выбитой в чеке. Если все совпадает, то подтвердить отмену нажав кнопку ДА F2 или НЕТ F1 и вставить карту в POS-терминал.

🕼 amra-bank Продуктовый магазин г. Сухум, ул. Гумская 18 Адрес установки ТЕРМИНАЛ ID:90084410 ЧЕК #000002 БАЛАНС )6PEHO 32838.48 RUB СУММА: Комиссия банка-эквайера:0.00 RUB AID: A0000006581010 MIR TSI: F800 TVR: 0000048000 MIR PAN:\*\*\*\*\*\*\*\*\*\*\*7730 EMV CHIP Описание типа карт: 042137 Код Авторизации: 000 Код Ответа: Номер ссылки RRN: 307613713710 17/03/2022 16:25:29 17/03/2023 16:25:28 Дата(XOCT) Дата введен онлаин Пин (Подпись кассира)

По завершении отмены будет распечатан чек, как при оплате покупки, на котором написано ОДОБРЕНО, только в этом случае отмена выполнена.

При оплате платежа клиенту на мобильное устройство приходит СМС о совершении оплаты, но при отмене СМС может не приходить, доказательство тому что отмена совершена является чек.

БАЛАНС – нажмите дважды цифру 3, ввод, вставите карту клиента, далее клиенту необходимо ввести ПИН-код и ввод (Кратко F-3-3)

с) СВЕРКА – нажмите дважды цифру 4, ввод после чего распечатается чек с итогами по операциям (Кратко F-4-4)

ОТЧЕТЫ – аудит, итоги, копия последнего чека. (Кратко F-5-5-1), копия последнего чека. (Кратко F-5-5-4-4)

Для снятия отчета по операциям, для проверки операции в течения рабочего дня вам необходимо нажать Отчеты кнопку 5, ввод, итоги, ввод.

Для включения или выключения устройства зажмите кнопку включения!

Если во время оплаты выйдет данное сообщение

| ВНИМАНИЕ! НЕУСПЕШНАЯ<br>АВТООТМЕНА.<br>ИНИЦИИРОВАТЬ УДАЛЕНИЕ? |         |
|---------------------------------------------------------------|---------|
| [F1] HET                                                      | [F2] ДА |

Нажмите F2, пароль администратора 123 и Enter

| Служба поддержки: | 227-73-35 доп. 104 |
|-------------------|--------------------|
|                   | +7(940)730-33-35   |
|                   | с 9:00 до 22:00    |